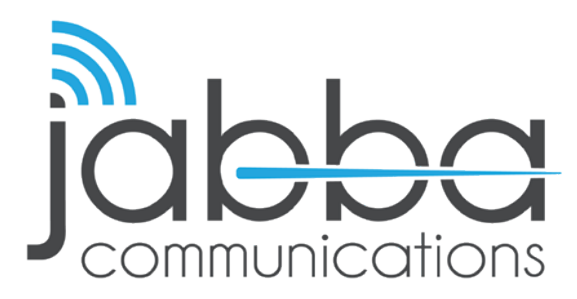

# HIGH SPEED INTERNET Set-up Walkthrough

\*DISCLAIMER\*: This walkthrough is strictly for Standard WIFI Connections. Any other connections please call Customer Support at 602-235-0591 or email support@jabbacom.com.

All new users **MUST BE ON-SITE** as billing starts immediately after signup.

- Open the Devices WIFI setting and search for "JabbaWiFi"
- A pop-up will appear. If it does not appear be sure you're using a device that allows pop-ups, such as a laptop or smartphone and you have enough signal strength.
- 3. Click the "Sign Up Now!" Button.
- 4. Select the package you wish to have access to.
- 5. Confirm the package you selected and click **Next**.

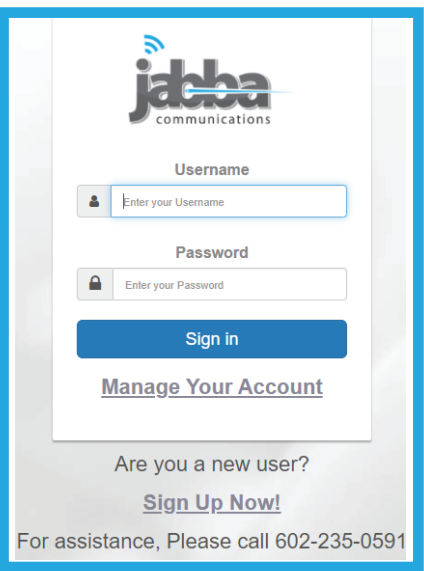

1

#### Step 5

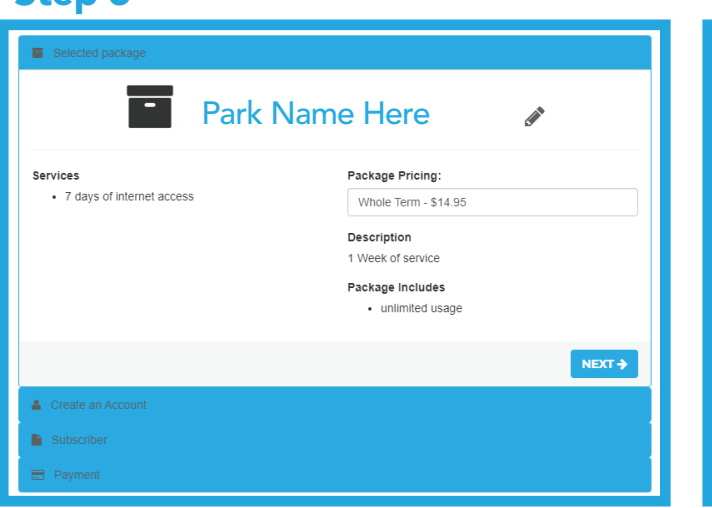

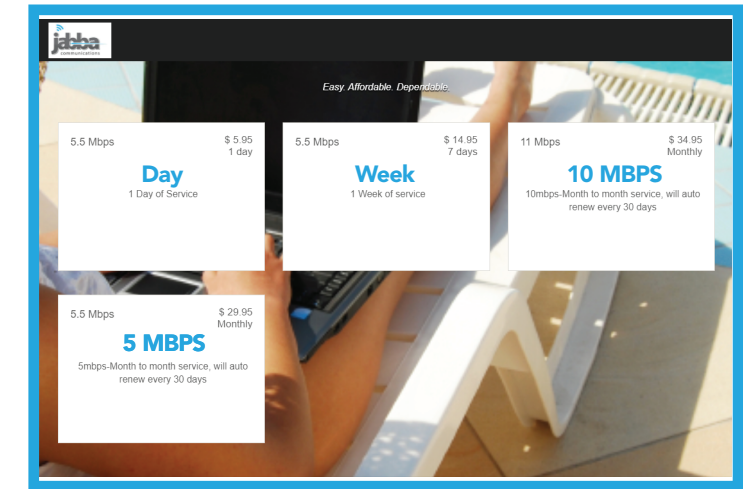

### Step 3

602.235.0591 | jabbacom.com | support@jabbacom.com

Step 4

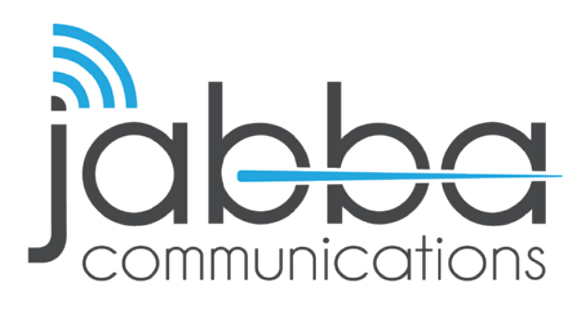

## HIGH SPEED INTERNET Set-up Walkthrough

- 6. Create a username and pasword and click Next.
- 7. Fill in all your information and click **Next**.
- 8. Fill in your payment information and click **Sign Up**.
- 9. Review your receipt, Login and start browsing!

Week (Feb 25, 2021, 11:23am through Mar 4, 2021, 11:23am)

Month

CVV

What's this?

| Ste | р | 6 |
|-----|---|---|
|     |   |   |

| Selected package  |                  |
|-------------------|------------------|
| Create an Account |                  |
| Username          |                  |
| xxx-xxxxxxxx123   | ]                |
| Password          | Confirm Password |
|                   |                  |
|                   |                  |
|                   | NEXT ->          |
| Subscriber        |                  |
| E Payment         |                  |

#### Step 7

| Subscriber                      |        |              |   |
|---------------------------------|--------|--------------|---|
| First Name                      | M.I.   | Last Name    |   |
| First Name*                     | M.L    | Last Name*   |   |
| Country                         |        |              |   |
| United States                   |        |              | ~ |
| Address 1                       |        |              |   |
| Address 1*                      |        |              |   |
| Address 2                       |        |              |   |
| Address 2                       |        |              |   |
| City                            | State  | Zip          |   |
| City*                           | State* | ✓ Zip*       |   |
| Company                         |        |              |   |
| Company                         |        |              |   |
| Phone                           | Er     | nail Address |   |
| Phone Number*                   |        | Email*       |   |
| This is also my billing contact |        |              |   |
|                                 |        |              |   |
| Phone Number*                   |        | Email*       |   |

2

If you have any questions or trouble setting up your account, please contact our customer support team at 602-235-0591 or send an email to **support@jabbacom.com** 

Cost

14.95

14.95

~

→ SIGN UP

Year

Deposit Amount

14.95

### Step 8

Description

Applicable Sales Tax

Total Amount Due Card Number

Card Number

Name on Card

Card Name\*

♦ PREVIOUS

I agree to the Terms of Service